## **Upgrade Your Current PACER Account**

You have an individual PACER account and it must be upgraded for Central Sign-On in a NextGen CM/ECF court. Accounts created prior to August 11, 2014, must be upgraded.

| Step | Action                                                |                                                                                                    |  |
|------|-------------------------------------------------------|----------------------------------------------------------------------------------------------------|--|
| 1    | Go to https://pacer.uscourts.gov/                     |                                                                                                    |  |
| 2    | Select Manage My Account                              |                                                                                                    |  |
|      | PUBLIC ACC<br>HOME REGISTER                           | Manage My Account Manage My Appelite Filer Account   Case Seach Sign In ER ESS TO COURT ELECTRONIC RECORD! FIND A CASE E FILE QUCK LINKS HELP CONTACT US                                                                  |  |
| 3    | Log in with your current PACER Username and Password  |                                                                                                    |  |
| 4    | Note the Ac                                           | count Type. Select the Upgrade link                                                                                                    |  |
|      | Account Nun                                           | nber 2653066                                                                                                    |  |
|      | Username                                              | us368ô                                                                                                    |  |
|      | Account Bala                                          | ance \$0.00                                                                                                    |  |
|      | Case Search                                           | a Status Active                                                                                                    |  |
|      | Account Type                                          | Legacy PACER Account (Upgrade)                                                                                                    |  |
|      |                                                       |                                                                                                    |  |
| 5    | Take note of the information about account conversion |                                                                                                    |  |
| 6    | Update/ente<br>Security). S<br>finished.              | date/enter all required information in each tab (Person, Address,<br>curity). Select <b>Next</b> to move to the next tab and <b>Submit</b> when<br>shed.<br>The Person tab, select <b>Individual</b> * as your user type. |  |
|      | In the Perso                                          |                                                                                                    |  |
|      | User Type *                                           | INDIVDUAL                                                                                                    |  |
|      |                                                       | OTHER COMMERCIAL ACCOUNT                                                                                                    |  |
|      |                                                       | ****** Government Accounts ************************************                                                                                                    |  |
|      |                                                       | FEDERAL GOVERNMENT                                                                                                    |  |
|      |                                                       | FEDERAL JUDICIARY                                                                                                    |  |
|      |                                                       | STATE OR LOCAL GOVERNMENT                                                                                                    |  |
|      |                                                       | ******************* Individual Accounts ************************************                                                                                                    |  |
|      |                                                       | STUDENT                                                                                                    |  |
|      |                                                       |                                                                                                    |  |
| 7    | Close the U                                           | ograde Complete button. Your account is upgraded                                                                                                    |  |

\*If you work for a government agency, please make the appropriate selection from the "Government Accounts" category, rather than the "Individual Accounts" category.